# Hello, if someone could help me install macOS Big Sur or any version, I would really appreciate it.

### Beitrag von "APDO" vom 10. Januar 2025, 11:09

My components are:

i7 10700

Radeon RX 5700 XT 8G OC Edition

ASUS TUF Gaming Z490 Plus WiFi

ADATA Falcon 512GB 3D NAND PCIe Gen3x4 NVMe

I recently tried to do it on my own, but it hasn't worked when loading the USB.

I get this error (in the image), and I've tried everything I can, but I'm new to this. I would greatly appreciate it if someone could help me.

## Beitrag von "Giild" vom 10. Januar 2025, 13:34

Ensure your config.plistis correctly configured for your hardware. You can use tools like ProperTree to edit your config.plist.

#### Beitrag von "APDO" vom 10. Januar 2025, 14:37

I have already done it several times with ProperTree but each time I get a new error, I have uploaded to drive the Efi that I built, in case someone can access to see if I have made a mistake, I also add the Dortania's OpenCore Guide that I have used for this one.

https://drive.google.com/file/...TdVfZVb5/view?usp=sharing

## Beitrag von "apfel-baum" vom 10. Januar 2025, 16:31

#### APDO

maybe switch to the opencore auxiliary-tools will help

--

```
--> <u>https://github.com/ic005k/OCAuxiliaryTools</u>
```

at first after running osaux make an update of the tool/opencoreversion itself

```
-> https://www.youtube.com/watch?v=S6mE44a-Z-8
```

lg 🙂

...

600mb for an efi-folder, really?

edit-- the reason why---the <u>recoveryimage</u> is inside, unnecessary for taking a look over your efi...

--

uefi-mindate, minversion="-1"

uncheck "hideverbose"

nvram-7C436110-AB2A-4BBB-A880-FE41995C9F82-csractiveconfig-030A0000

misc-security-securebootmode-disabled

that's so far atm

lg 🙂